2020.10.1

## ProQuest Ebook Central 試読型選書システムの利用方法

図書館事務室

- 1. 以下のURLアドレスから、「ProQuest Ebook Central」のページにアクセスする。
  - ※ 学外から直接アクセスした場合は、認証(学認)が掛かるので、インフォメーションシステムと同じID/パスワードを入力する。認証画面は、次ページ「6.」に示すものと同じである。

https://ebookcentral.proquest.com/lib/kansai-u/

2. 「eBookの検索」のボックスにキーワー ドを入力①し、[検索]をクリック②す る。

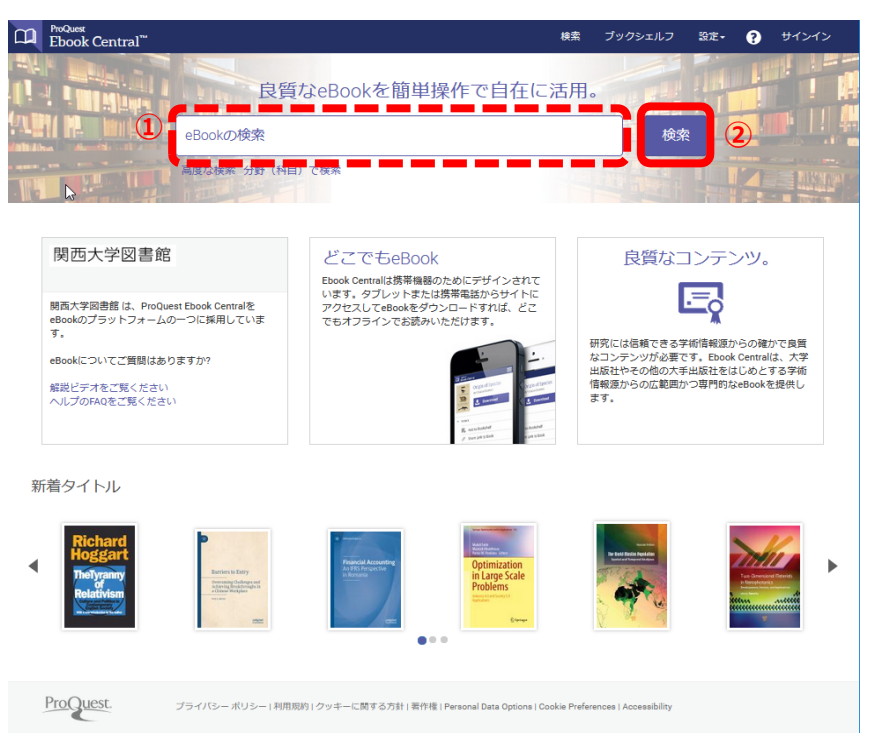

3. 「●試読/リクエストします」①とあるタ <sup>QQ</sup> <sup>POwer</sup> イトルをクリック②すると5分間の試 読、購入希望のリクエストができる。

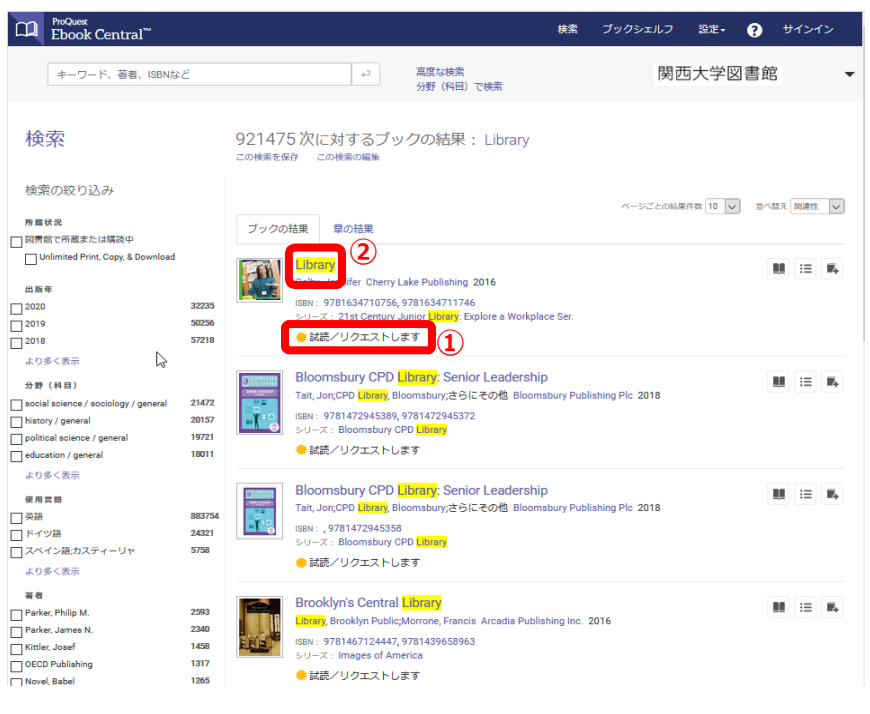

4. 「オンラインで読む」①をクリックすること 😐 ProQuest Ebook Central\*\* ブックシェルフ 設定・ ? サインアウ 検索 で試読ページが、「リクエスト」②をクリッ キーワード、著者、ISBNなど 高度な検索 分野 (科目) で検索 関西大学図書館 クすることで購入希望のリクエストフォー Library ムが開く。 Jennifer Colby 利用可能状況 書籍詳細 5分間このブックを読むことができます。5分後にリクエストフォームが表示されるので、ご希望の場合はリク エストしてください。 タイトル Library (1) シリーズ 21st Century Junior Library: Explore a Workplace Ser. (2) PDFの章をダウンロード 12ページまで取得し、PDFソフトウェアを使用、有効 用限はありません。 著右 Jennifer Colby

説明

目次

Cover

What Is a Library?

∂ ブック 共有

📮 ブックを引用

- 5. 「5分間試読後」および「リクエスト」の 場合は、リクエストフォームが開く前に 認証がかかる。「続行」をクリックする。
- Ebook Centralにサインインすれば、プックをリクエストできます I菌西大学 学校用ログインページ」にご 案内します。 . . . . .

Readers are introduced to the many careers available at a library. Colorful sidebars encourage children to think create, guess, and ask questions about a career working in a library.

🚔 PDFをダウンロー 🛛 見オンラインで統

● PDFをダウンロー ■オンラインで読 ● PDFをダウンロー ■オンラインで読 Jenning 出版社 Cherry Lake Publishin

ENRIMINEE 2016-08-01

EBOOK出版日 N/A

失時 より多く表示

- 6.「関西大学 学認用ログインページ」が 開くので、インフォメーションシステムと同 じID/パスワードをそれぞれ 「Username」欄①と「Password」 欄②に入力し、「Login」③をクリックす る。
  - ※ 学外からアクセスしている場合や既 にサインインしている場合は、この ページは開かない。
- BODCHY 学認用ログインページ
  Calculation

  LEBOSHACHY WERKERER, SACKAUBBERKY WERKERER, TEXPONDERCERT
  Antional State (Sackauber State)

  Texpondent Margin Belocity of Freedom Antional State (Sackauber State)
  Image: Sackauber State (Sackauber State)

  Texpondent Margin State (Sackauber State)
  Image: Sackauber State (Sackauber State)

  Texpondent Margin State (Sackauber State)
  Image: Sackauber State (Sackauber State)

  Texpondent Margin State (Sackauber State)
  Image: Sackauber State)

  Texpondent Margin State (Sackauber State)
  Image: Sackauber State)

  Texpondent Margin State (Sackauber State)
  Image: Sackauber State)

  Texpondent Margin State (Sackauber State)
  Image: Sackauber State)

  Texpondent Margin State)
  Image: Sackauber State)

  Texpondent Margin State)
  Image: Sackauber State)

  Texpondent Margin State)
  Image: Sackauber State)

  Texpondent Margin State)
  Image: Sackauber State)

  Texpondent Margin State)
  Image: Sackauber State)

  Texpondent Margin State)
  Image: Sackauber State)

  Texpondent Margin State)
  Image: Sackauber State)

  Texpondent Margin State)
  Image: Sackauber State)

  Texpondent Margin State)
  Image: Sackauber State)

  Texpondent Margin State)</t
- 7. 右のページが表示された場合は、「同 意します」をクリックする。

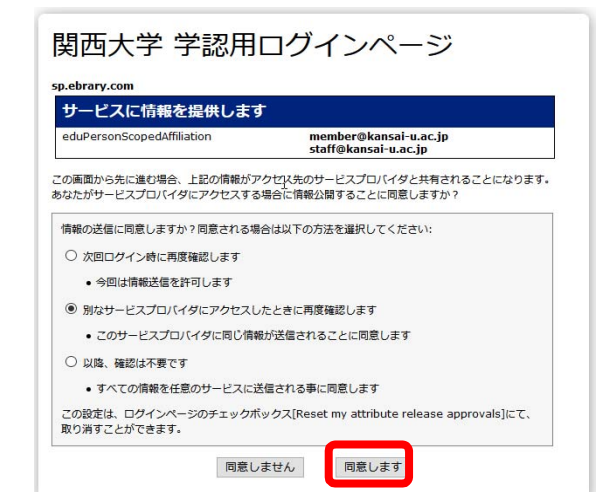

- 8. 購入希望のリクエストフォームに必要事 項(名前、返信用メールアドレス、利 用者ID、所属学部/研究科、学習用 /研究用の区分)①を入力し、「ブッ クをリクエスト」②をクリックする。
  - ※ メールアドレスは、必ず関西大学の メールアドレス (@kansaiu.ac.jp)を入れてください。
  - ※ 試読5分後の場合は、この画面が 表示されないことがあります。その場 合は、4.の画面に戻り、②「リク エスト」をクリックしてください。

|  | この書籍を希望され。<br>購入検討後、2週<br>にの正の)を入力して<br>また、購入判断の<br>合は研究用として取 | ×<br>このブックをリクエスト<br>る場合には必要事項を記入して提出してください。<br>間を目途にご連絡いたします。<br>アドレスは、必ず <b>関西大学のメールアドレス(@kansai</b><br>ください。<br>ため、「メッセージ」欄に学習用/研究用の区分(未記入の場<br>り扱います)をご記入ください。 |
|--|---------------------------------------------------------------|----------------------------------------------------------------------------------------------------|
|  | (1) 名前                                                        | 開大 太郎                                                                                                    |
|  | 返信用電子メールア<br>ドレス                                              | xxxxxxxxxxxxxxxxxxxxxxxxxxxxxxxxxxxxxx                                                                                                    |
|  | 確認用電子メールア<br>ドレス                                              | xxxxxxxxxxxxxxxxxxxxxxxxxxxxxxxxxxxxxx                                                                                                    |
|  | 利用者ID(インフォ<br>メーションシステム<br>と同じもの)                             | 1999999                                                                                                    |
|  | 所属学部/研究科                                                      | 法学部/法学研究科 >                                                                                                    |
|  | リクエストされたア<br>クセス権                                             | Purchase book (explain need below)                                                                                                    |
|  | メッセージ<br>(オプション)                                              | 研究分野に関連する書籍であるため<br>研究用                                                                                                    |
|  | The information provide                                       | ed here will only be used to fulfill your request.                                                                                                    |
|  |                                                               | 2 ブックをリクエスト                                                                                                    |

9. 購入希望のリクエストが送信されました。「完了」をクリックする。

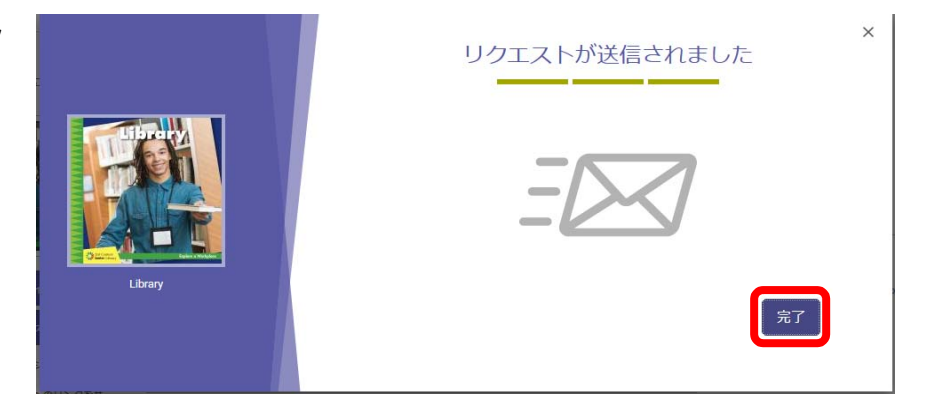

- 10. 概ね2週間を目途に、登録したメールアドレス宛に購入可否の通知が届く。
  - ※ 購入可否の通知メールは、プロクエスト社(ebooksupport@proquest.com)から届きます。

【注意事項】

- ※ 紙媒体で同じ書籍を所蔵している場合は、リクエストを受付できない場合があります。
- ※ 同時1アクセスでの購入を基本とします。

【お問い合わせ】

図書館事務室

TEL:06-6368-1939 内線:4351,4362

Mail : ku-library@ml.kandai.jp